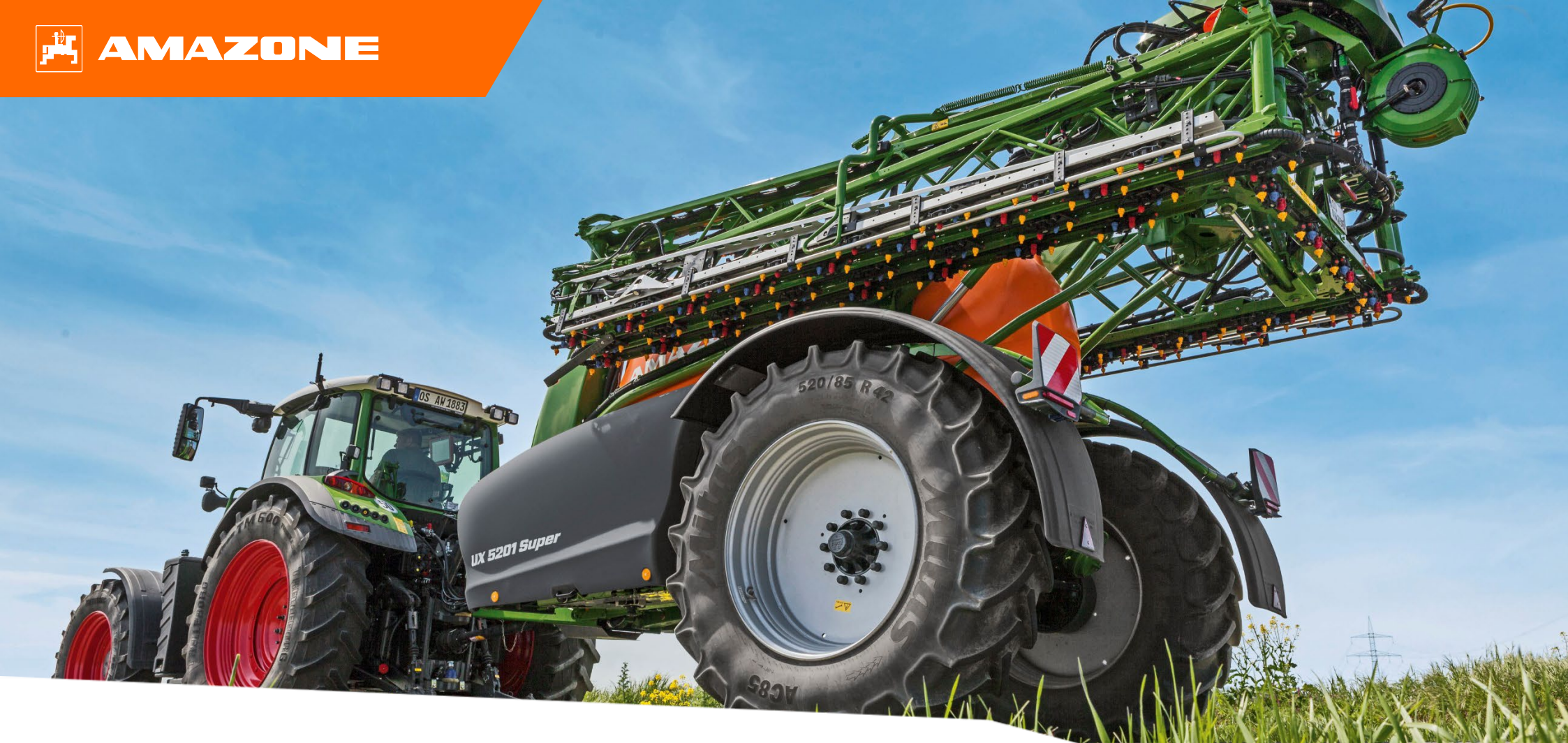

Руководство по началу работы с Section Control, защита растений

## Содержание

- 1. Общие указания
- 2. Обзор
- 3. Подготовка
- 4. Настройка точек переключения

## 1. Общие указания

- Использование данного документа предполагает, что пользователь прочел и понял руководство по эксплуатации машины и программного обеспечения. Соответствующие документы показаны справа.
- Поэтому необходимо обращаться к руководству по эксплуатации за более подробной информацией. Всегда держите руководство по эксплуатации в доступном месте.
- Документ "Руководство по началу работы с Section Control" должно помочь пользователю правильно настроить точки переключения машины на поле. Документ относится к AmaTron 4 с версией ПО NW242-J, но также применимо к любому другому терминалу.

|                                                                                   | Руководство по эксплуатации                                                                  |
|-----------------------------------------------------------------------------------|----------------------------------------------------------------------------------------------|
|                                                                                   | AMAZUNE                                                                                      |
| Оригинальное руководство по эксплуатации                                          | Программное обеспечение ISOBUS<br>полевой опрыскиватель<br>UE 02 / UX01 / Pantera / FT-P     |
| Терминал управления                                                               |                                                                                              |
| AmaTron 4<br>Диннов руководство по эксплунтации дийстинитично с вероки ПО NVI2161 |                                                                                              |
|                                                                                   | Мод221<br>Мод221<br>Мод221<br>Мод221 15 05 24<br>Нармание о Грозова<br>Каранизация с Грозова |
|                                                                                   | ru                                                                                           |

### 🛱 AMAZONE

# 2. Обзор

Настройка **точек переключения** чрезвычайно важна для оптимальной эксплуатации машины с Section Control!

Общая информация:

- *Включение* машины на основании данных GPS на еще не обработанном участке.
- Выключение машины на основании данных GPS на уже обработанном участке.
- Точки переключения зависят от двух важных факторов. К ним относятся геометрические характеристики машины и задержка включения, т. е. время от подачи команды до начала внесения. Оба фактора настраиваются независимо друг от друга. Как это сделать, разъясняется на следующих страницах.

#### Требования:

- Соответствие геометрических параметров трактора и машины.
- Настроенные сигналы датчиков, такие как скорость и т. д.
- RTK (DGPS только в ограниченной мере вследствие <u>н</u>изкой точности).

### УКАЗАНИЕ

Задержка переключения настраивается с учетом времени, а не дистанции!

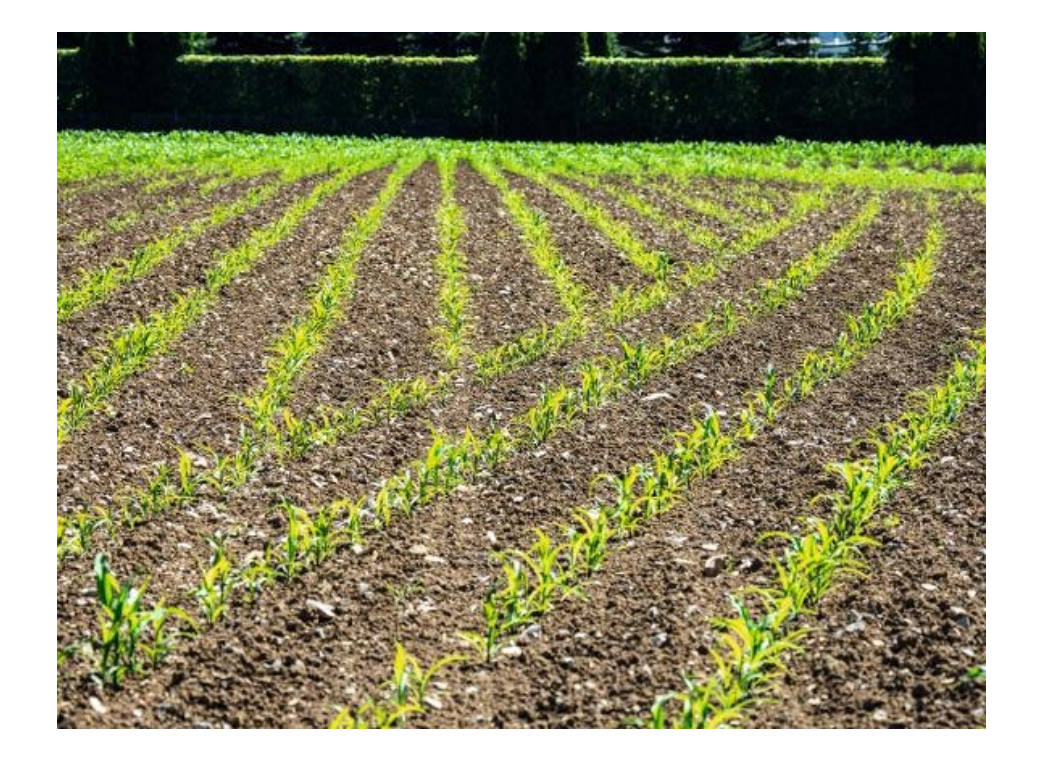

# 3. Подготовка

| ⁄∭ |                            |      | 10:01         |               | Í 🖈   |           |     |
|----|----------------------------|------|---------------|---------------|-------|-----------|-----|
|    | ඛ                          | Упра | вление на ма  | шината        |       |           |     |
|    | Трактори                   | +    | AMAZONE UX    | 01            |       |           |     |
|    | Fendt Vario 728            |      | GPS приемн    | ник на машина |       | 10.01     |     |
|    | Машини                     | +    | Моделир 📶     |               |       | Геометрия | ×   |
|    | AMAZONE UX01 A<br>Precea B | А В  | A             | 0 cm          |       |           |     |
|    |                            |      | C<br>X1 Gestä | В             | 0 cm  | Å         |     |
|    |                            |      | Impleme       | С             | 80 cm |           | 7   |
|    | <del>D</del>               |      |               | D             | 0 cm  |           | Ш   |
|    |                            |      | _             |               |       | 2 []]     | Ътв |
|    |                            |      |               |               |       | c         |     |
|    |                            |      |               |               |       |           |     |
|    |                            |      |               |               |       |           | _   |
|    |                            |      |               |               |       |           |     |

| Произв-ль                                       | Позиция антенны                                |
|-------------------------------------------------|------------------------------------------------|
| AGCO                                            | позиция проецируется на середину<br>задней оси |
| CLAAS                                           | позиция проецируется на середину<br>задней оси |
| JohnDeere                                       | Фактическая позиция антенны                    |
| Deutz-Fahr<br>(TOPCON)                          | позиция проецируется на середину<br>задней оси |
| CNH (система<br>рулевого<br>управления Trimple) | позиция проецируется на середину<br>задней оси |
| CNH (ручное<br>управление Trimple)              | Фактическая позиция антенны                    |

- Необходимо правильно ввести геометрические параметры трактора и навесного орудия.
- Для точной настройки рекомендуется использовать GPS с сигналами корректировки RTK. Если этот вариант недоступен, требуется точность не ниже DGPS.

### УКАЗАНИЕ

Правда, некоторые сторонние GPS-системы в выводимых данных NMEA не выводят GPS-позицию для фактической позиции антенны, а проецируют позицию антенны по центру на заднюю ось трактора. В таких случаях нужно указать смещение GPS-антенны в параметре В 0 см. В таблице приводятся все известные системы.

## 3. Подготовка

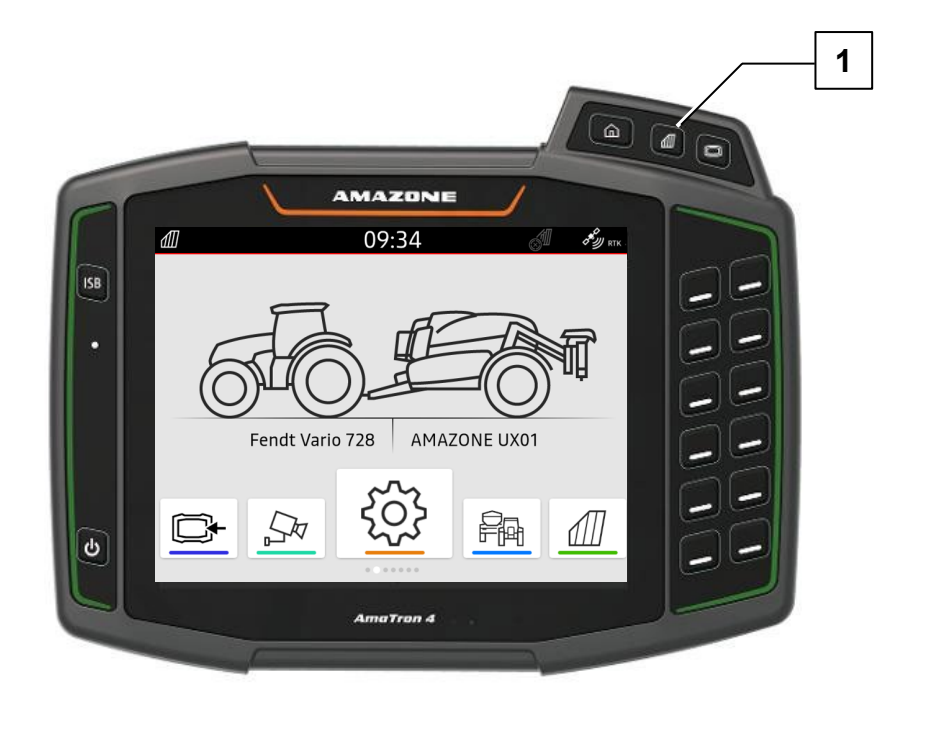

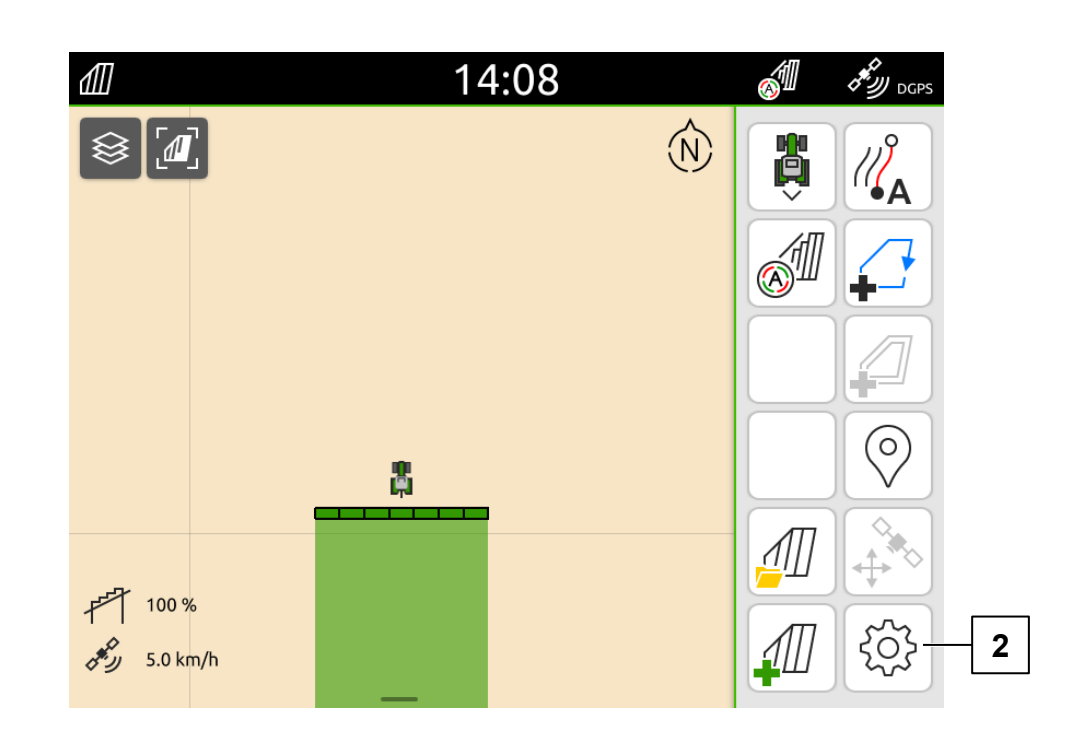

Установите настройки перекрытия в терминале на базовое значение.

- 1. Чтобы перейти к карте, нажмите кнопку "Экран карты" (1).
- 2. Нажмите кнопку "Настройки" (2).

# 3. Подготовка

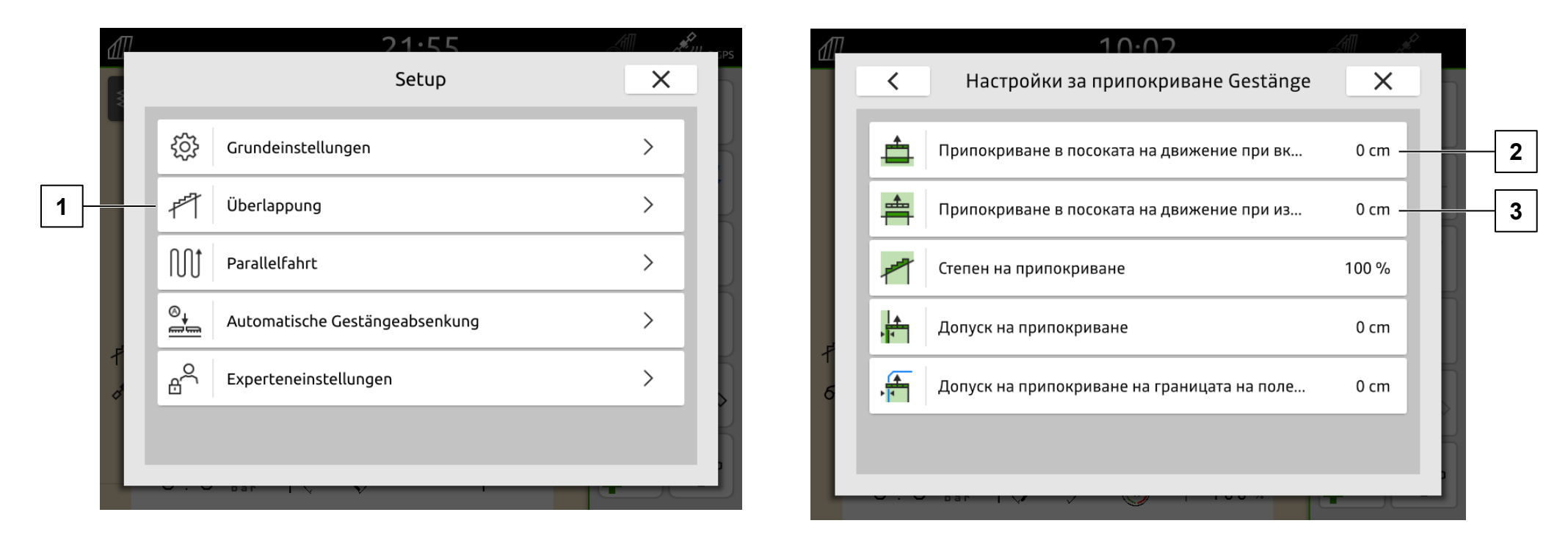

- 3. Нажмите кнопку "Настройки перекрытия" (1).
- 4. Установите "Перекрытие в направлении движения при включении" (2) и "Перекрытие в направлении движения при выключении" (3) на базовое значение (0 см).

### УКАЗАНИЕ

Значения "Перекрытие в направлении движения при включении и выключении" позволяют настроить нужное перекрытие в см. Точки переключения машины настраиваются посредством задержки переключения в ПО машины!

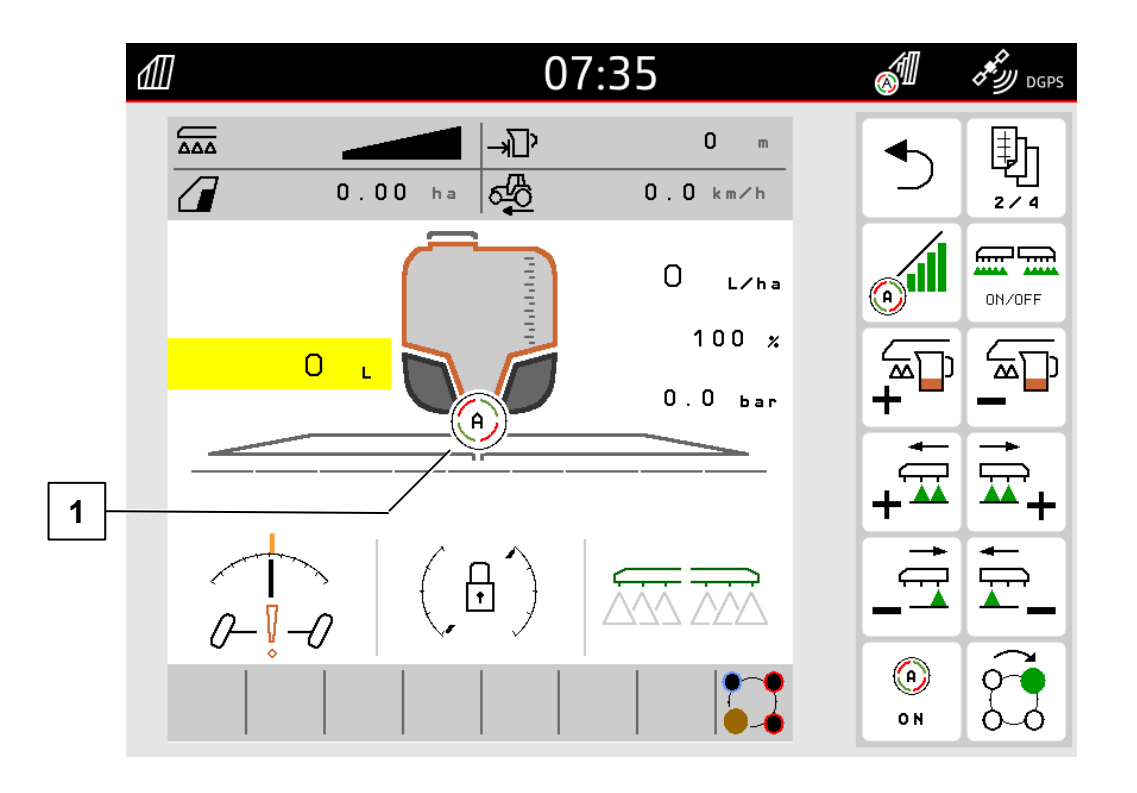

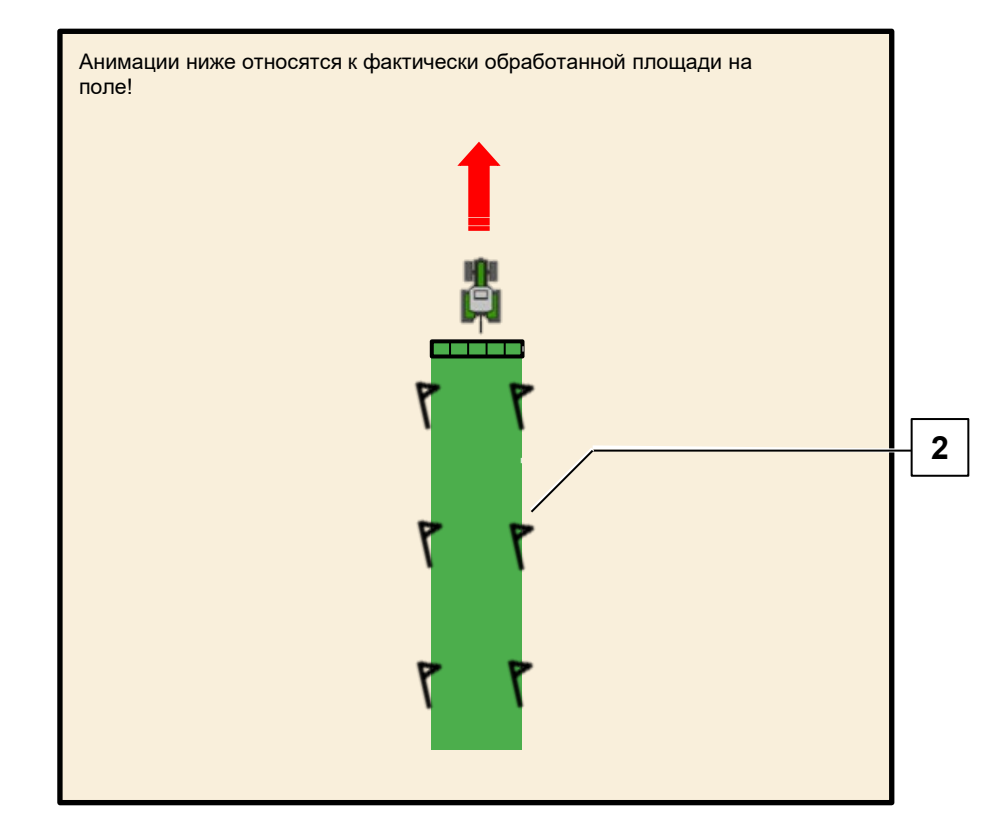

- 1. Переведите машину на поле в рабочее положение.
- 2. Активируйте Section Control (1).
- 3. Создайте в машине прямую линию на поле, при этом отметьте ширину обработанной площади (2).

### УКАЗАНИЕ

На машинах с большой шириной захвата можно отключать секции до колеи движения, чтобы получить маркировку посредством колеи движения.

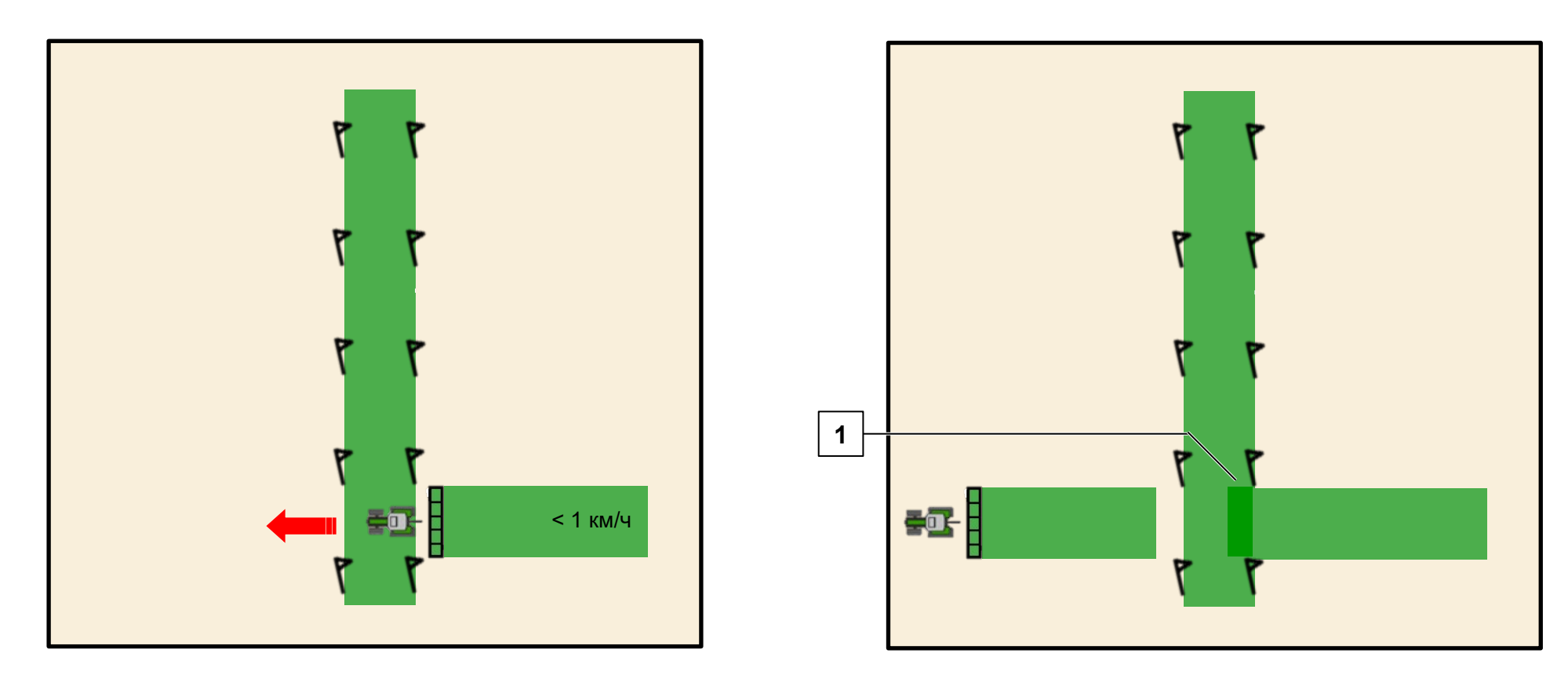

- 4. Проедьте машиной со смещением на 90 градусов со скоростью < 1 км/ч по уже обработанной поверхности.
- 5. Если машина на уже обработанной площади выключается слишком рано или слишком поздно, необходимо изменить ее **геометрические параметры**.
  - Машина выключается слишком <u>рано</u> → расстояние между GPS-приемником и точкой подачи необходимо <u>увеличить</u>
  - Машина выключается слишком <u>поздно</u> (1) → расстояние между GPS-приемником и точкой подачи необходимо <u>уменьшить</u>

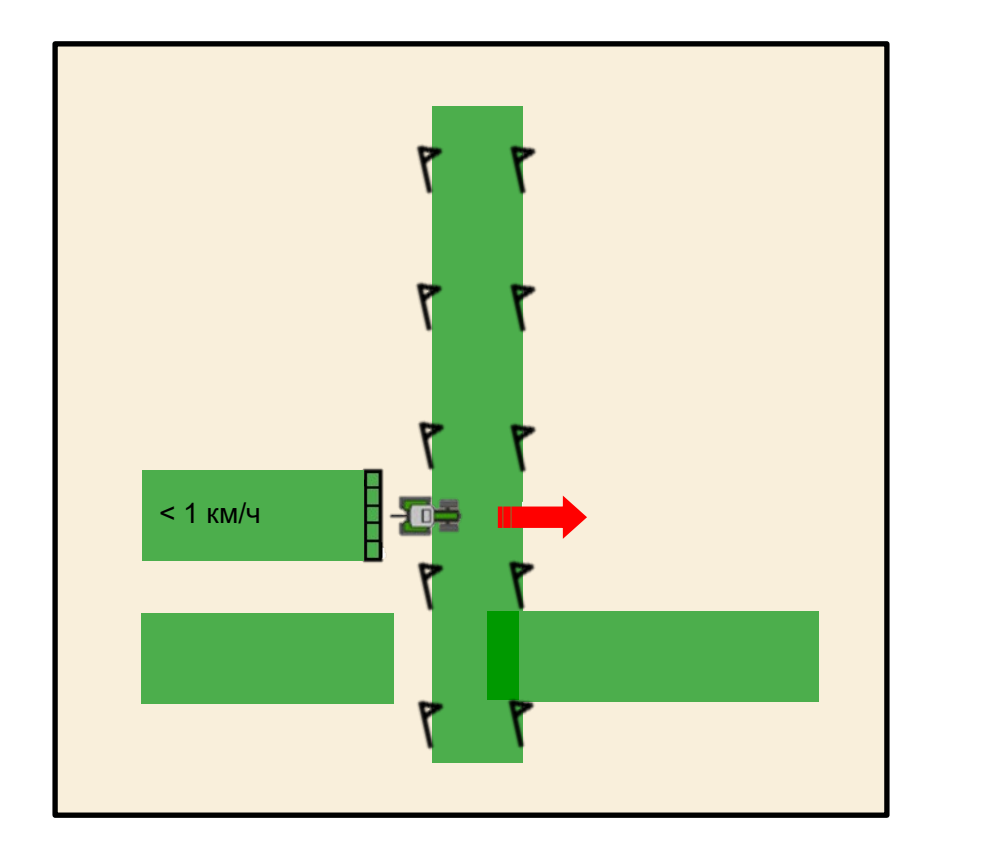

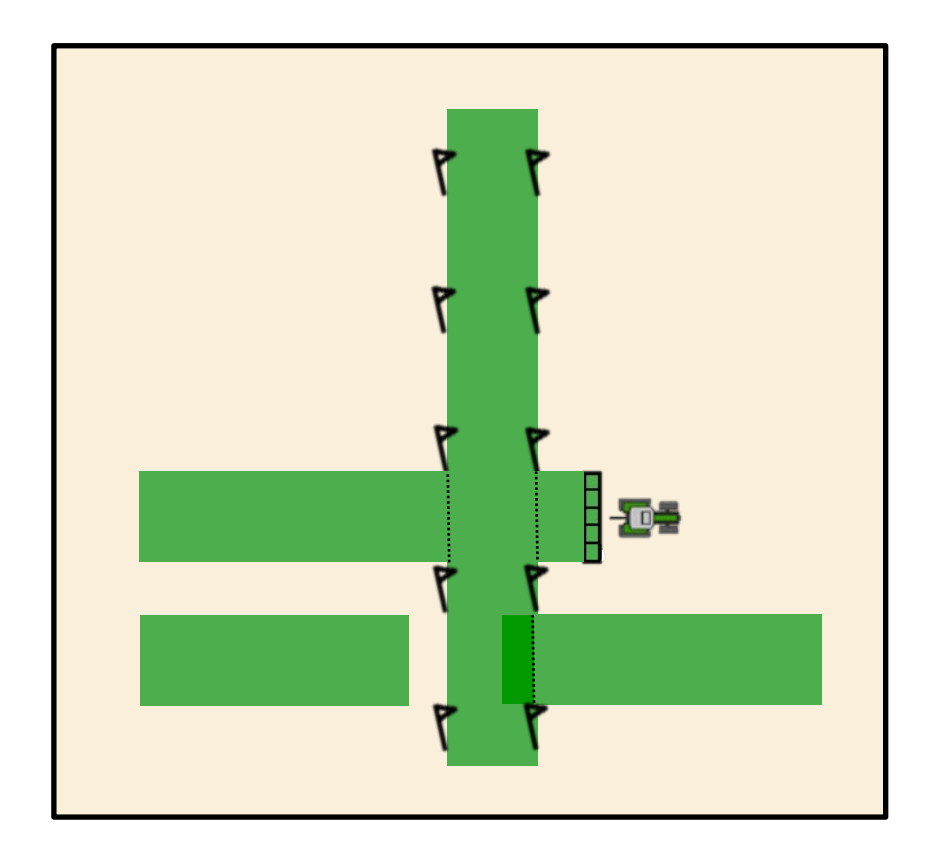

- 6. Для **проверки** разверните машину и снова проедьте со скоростью < **1 км/ч** со смещением 90 градусов по уже обработанной поверхности.
- 7. Теперь машина должна включаться или выключаться у обработанной площади. Если это не так, повторите действия, начиная с шага 3.

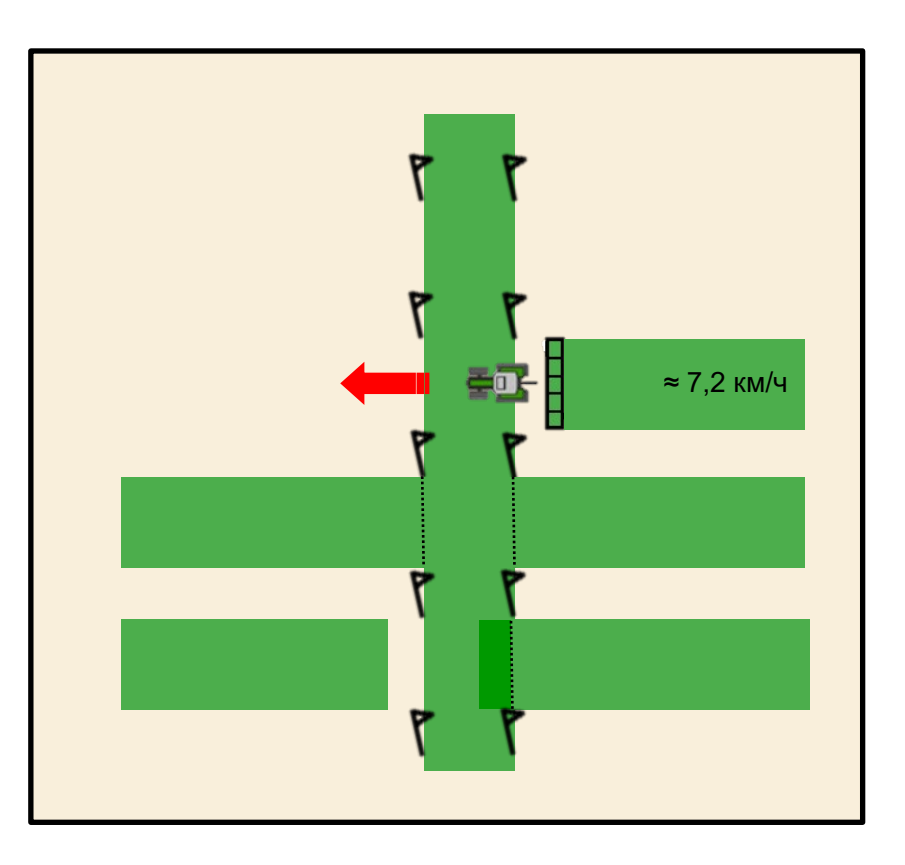

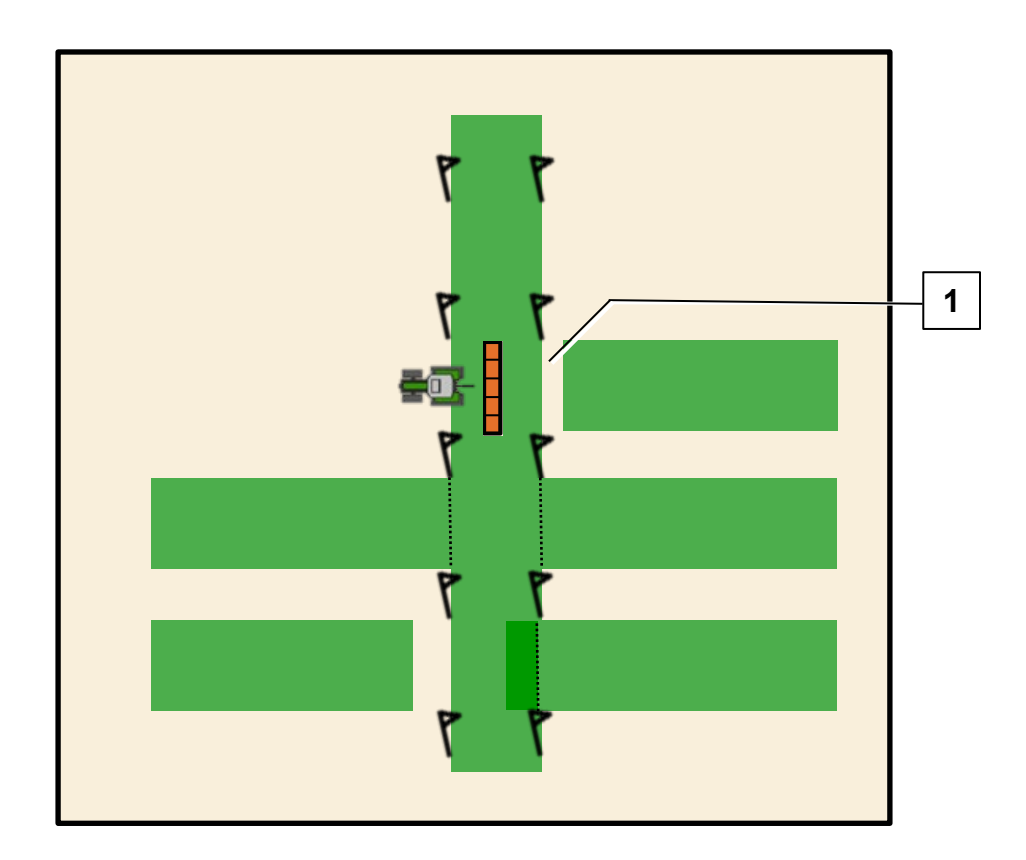

- 8. Разверните машину и проедьте со скоростью ≈ 7,2 км/ч со смещением на 90 градусов по уже обработанной поверхности.
- 9. Если машина на уже обработанной площади выключается слишком рано или слишком **поздно**, необходимо изменить **задержку** выключения.
  - Машина выключается <u>слишком рано</u> (**1**)
- → <u>уменьшить</u> время предпросмотра при выключении
- Машина выключается <u>слишком поздно</u>
- → увеличить время предпросмотра при выключении

#### УКАЗАНИЕ

Время предпросмотра можно легко измерить. При скорости движения 7,2 км/ч 20 см соответствуют ≙ 100 мс.

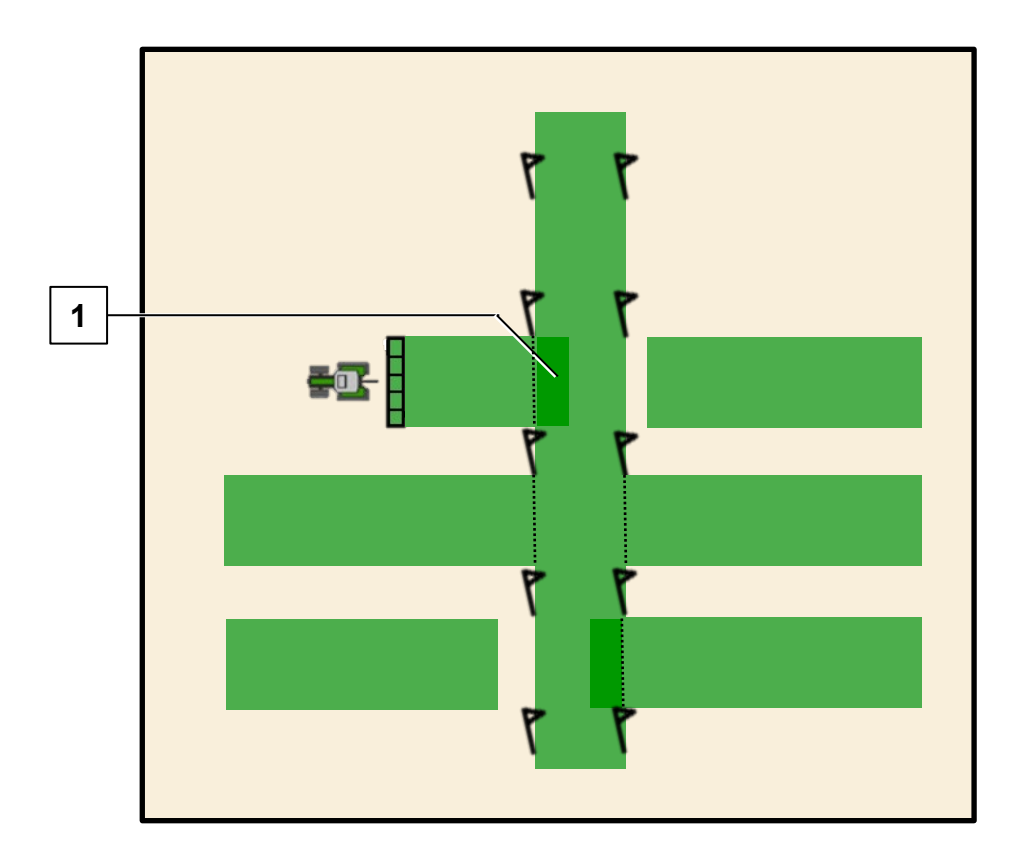

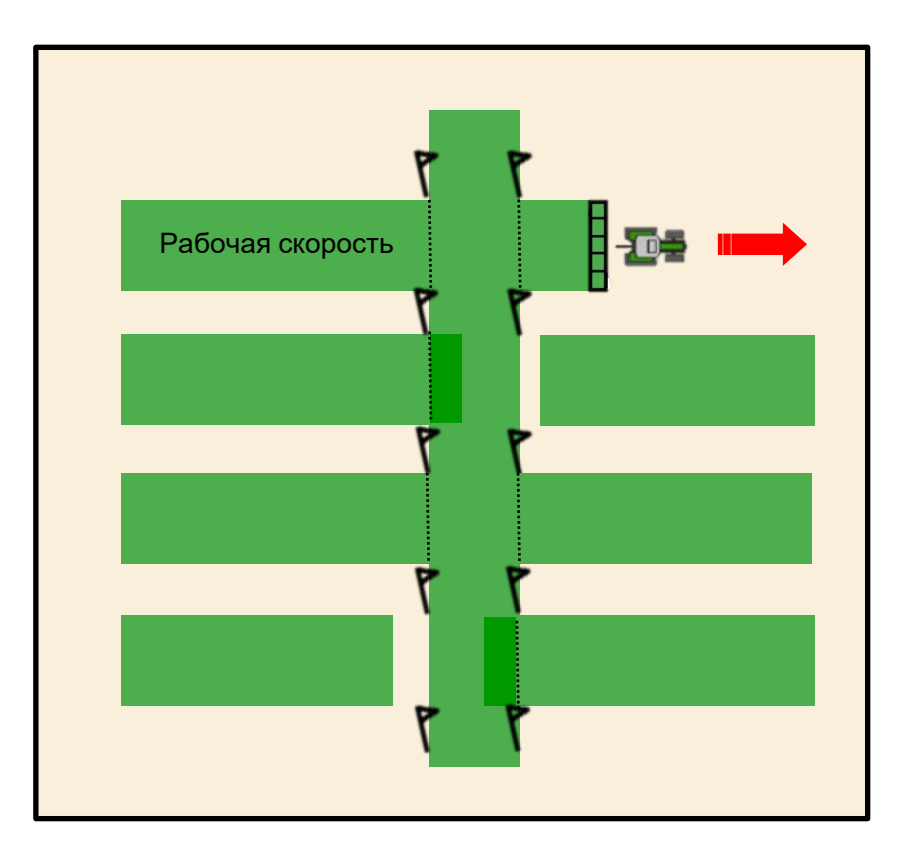

- 10. Если машина на уже обработанной площади переключается слишком рано или слишком поздно, необходимо изменить задержку включения.
  - Машина включается <u>слишком рано</u> (**1**)
- → <u>уменьшить</u> время предпросмотра при включении
- Машина включается <u>слишком поздно</u>
- → <u>увеличить</u> время предпросмотра при включении
- 11. Для **проверки** разверните машину и снова проедьте с **рабочей скоростью** со смещением 90 градусов по уже обработанной поверхности. Теперь машина должна правильно включаться или выключаться у обработанной площади. Если это не так, повторите действия, начиная с шага 3.

.

### 🛱 AMAZONE

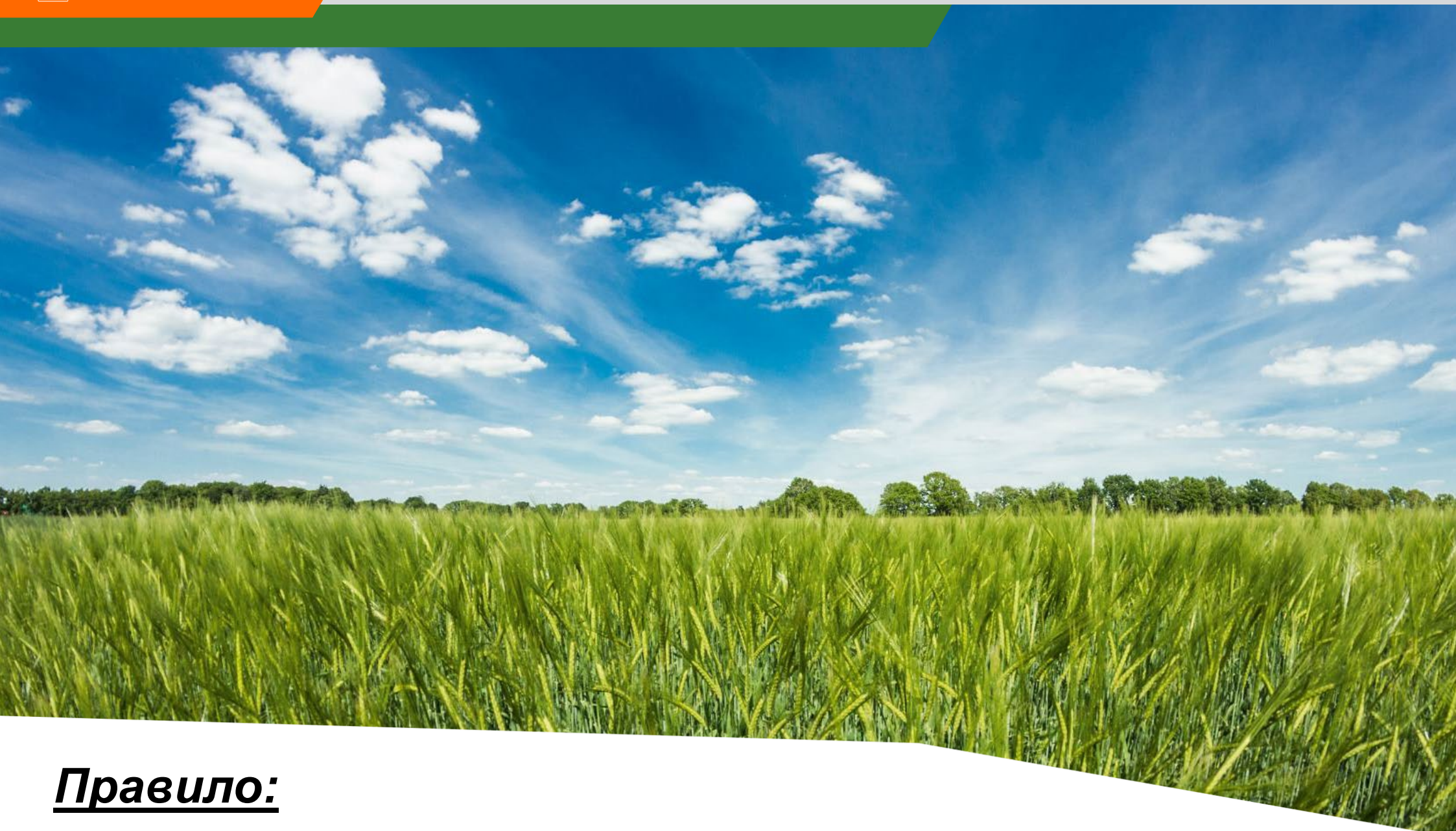

Если машины включается или выключается слишком <u>рано</u>, необходимо <u>уменьшить</u> задержку переключения!

### 🛱 AMAZONE

### Приложение SmartLearning

В приложении SmartLearning от АМАZONE предлагаются видеоуроки по управлению машинами Amazone. Пользователь может загрузить эти видеоуроки на свой смартфон и смотреть их офлайн. Необходимо выбрать машину, для которой пользователь хочет посмотреть видеоуроки.

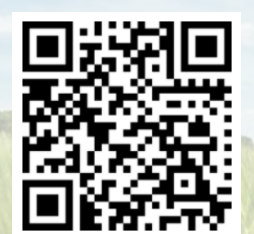

### Центр загрузок

В нашем центре загрузок мы бесплатно предлагаем самые разные документы для просмотра и загрузки. Сюда относятся технические и рекламные публикации в электронной версии, а также видеоролики, ссылки и контактные данные. Пользователи могут получать информацию по почте, а также подписаться на получение новых публикаций в различных категориях.

www.downloadcenter.amazone.de

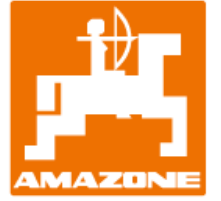

### AMAZONEN-WERKE H. DREYER SE & Co.KG

Абонентский ящик 51 · D-49202 Hasbergen-Gaste Тел. +49 (0)5405 501-0 · факс: +49 (0)5405 501-147 www.amazone.de · www.amazone.at · E-mail: amazone@amazone.de

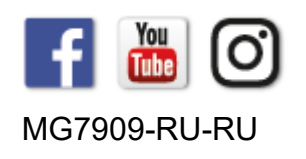